# kubernetes pv pvc与nfs 测试

#### 1. 准备存储(NFS)

\$ sudo yum install nfs-utils

设置 NFS 服务开机启动 \$ sudo systemctl enable rpcbind \$ sudo systemctl enable nfs

启动 NFS 服务 \$ sudo systemctl start rpcbind \$ sudo systemctl start nfs

服务启动之后,我们在服务端配置一个共享目录 mkdir - p /data/volumes/linuxea-{1,2,3,4,5}

[root@kube-node1 volumes]# cat /etc/exports
/data/volumes/linuxea-1 10.0.0.0/8(rw, no\_root\_squash)
/data/volumes/linuxea-2 10.0.0.0/8(rw, no\_root\_squash)
/data/volumes/linuxea-3 10.0.0.0/8(rw, no\_root\_squash)
/data/volumes/linuxea-4 10.0.0.0/8(rw, no\_root\_squash)
/data/volumes/linuxea-5 10.0.0.0/8(rw, no\_root\_squash)

[root@kube-node1 volumes]# exportfs -arv
exporting 10.0.0.0/8:/data/volumes/linuxea-5
exporting 10.0.0.0/8:/data/volumes/linuxea-4
exporting 10.0.0.0/8:/data/volumes/linuxea-3
exporting 10.0.0.0/8:/data/volumes/linuxea-2

[root@kube-node1 volumes]# showmount -e Export list for kube-node1: /data/volumes/linuxea-5 10.0.0.0/8 /data/volumes/linuxea-4 10.0.0.0/8 /data/volumes/linuxea-3 10.0.0.0/8 /data/volumes/linuxea-2 10.0.0.0/8 /data/volumes/linuxea-1 10.0.0.0/8

#### 2. 创建pv

[k8s@kube-node1 ~]\$ cat pv-demo.yaml apiVersion: v1 kind: PersistentVolume metadata:

```
name: linuxea-1
     labels:
         name: v1
spec:
     nfs:
         path: /data/volumes/linuxea-1
         server: 10.0.19.152
     accessModes: ["ReadWriteMany", "ReadWriteOnce"]
     capacity:
         storage: 1Gi
apiVersion: v1
kind: PersistentVolume
metadata:
     name: linuxea-2
     labels:
         name: v2
spec:
     nfs:
         path: /data/volumes/linuxea-2
         server: 10.0.19.152
     accessModes: ["ReadWriteMany", "ReadWriteOnce"]
     capacity:
         storage: 2Gi
apiVersion: v1
kind: PersistentVolume
metadata:
     name: linuxea-3
     labels:
         name: v3
spec:
     nfs:
         path: /data/volumes/linuxea-3
         server: 10.0.19.152
     accessModes: ["ReadWriteMany", "ReadWriteOnce"]
     capacity:
         storage: 3Gi
apiVersion: v1
kind: PersistentVolume
metadata:
     name: linuxea-4
     labels:
         name: v4
spec:
```

```
nfs:
         path: /data/volumes/linuxea-4
         server: 10.0.19.152
     accessModes: ["ReadWriteMany", "ReadWriteOnce"]
     capacity:
         storage: 4Gi
apiVersion: v1
kind: PersistentVolume
metadata:
     name: linuxea-5
     labels:
         name: v5
spec:
     nfs:
         path: /data/volumes/linuxea-5
         server: 10.0.19.152
     accessModes: ["ReadWriteMany", "ReadWriteOnce"]
     capacity:
         storage: 5Gi
```

#### 定义完成后apply启动

kubect1 apply -f pv-demo.yaml
persistentvolume/linuxea-1 created
persistentvolume/linuxea-2 created
persistentvolume/linuxea-3 created
persistentvolume/linuxea-4 created

#### 3. 创建pvc

```
[k8s@kube-node1 ~]$ cat pvc-demo.yaml
apiVersion: v1
kind: PersistentVolumeClaim
metadata:
    name: linuxea-pvc
    namespace: default
spec:
    accessModes: ["ReadWriteMany"]
    resources:
        requests:
        storage: 5Gi
```

```
apiVersion: v1
    kind: Pod
    metadata:
         name: linuxea-pvc-pod
         namespace: default
    spec:
         containers:
         - name: linuxea-pod1-pvc
             image: "marksugar/nginx:1.14.a"
             ports:
                 - containerPort: 88
             volumeMounts:
             - name: linuxea-image
                 mountPath: /data/wwwroot/
         volumes:
         - name: linuxea-image
             persistentVolumeClaim:
                 claimName: linuxea-pvc
apply创建
    [root@kube-node1]# kubect1 apply -f pvc-demo.yam1
    persistentvolumeclaim/linuxea-pvc created
    pod/linuxea-pvc-pod created
可使用kubectl get pvc查看已经创建好的pvc已经被Bound
    [root@kube-node1]# kubect1 get pvc
    NAME
                 STATUS
                           VOLUME
                                                  ACCESS MODES
                                                                 STORAGECLASS
                                       CAPACITY
                                                                                AGE
                                                  RWO, RWX
    linuxea-pvc
                 Bound
                           linuxea-5
                                       5Gi
                                                                                6s
以及pod
    [root@kube-node1]# kubect1 get pods -o wide
   NAME
    READY
                   STATUS
                               RESTARTS
                                            AGE
                                                            ΙP
                                                                                       NODE
    linuxea-pvc-pod
                               0
    1/1
                   Running
                                                   3h
                                                                    172.30.1.19
                                                                                      kube-node2
而后创建pvc之后,可查看pv已经被绑定到linuxea-5上的pv上(大于等于5G)
    [root@kube-node1]# kubect1 get pv
    NAME
               CAPACITY
                          ACCESS MODES
                                         RECLAIM POLICY
                                                          STATUS
                                                                      CLAIM
    STORAGECLASS
                            AGE
                  REASON
    linuxea-1
               1Gi
                          RWO, RWX
                                         Retain
                                                          Available
    2 m
    linuxea-2
               2Gi
                          RWO, RWX
                                         Retain
                                                          Available
    2 m
    linuxea-3
               3Gi
                          RWO, RWX
                                         Retain
                                                          Available
    2 m
                          RWO, RWX
    linuxea-4
               4Gi
                                         Retain
                                                          Available
    2 m
```

linuxea-5 5Gi RWO,RWX Retain Bound default/linuxea-pvc
2m
也可以使用kubectl describe pods linuxea-pvc-pod|grep root查看信息
[root@kube-node1]# kubectl describe pods linuxea-pvc-pod|grep root

/data/wwwroot/ from linuxea-image (rw)

# pv写入测试

## 在集群内访问

[k8s@kube-node1 ~]\$ curl 172.30.1.19 linuxea-linuxea-pvc-pod.com-127.0.0.1/8 172.30.1.19/24

#### 而后回到nfs修改

[root@kube-node1 volumes]# echo `date` >> /data/volumes/linuxea-5/index.html

### 在集群内第二次访问查看

[k8s@kube-node1 ~]\$ curl 172.30.1.19 linuxea-linuxea-pvc-pod.com-127.0.0.1/8 172.30.1.19/24 Wed Apr 3 10:45:11 CST 2019

创建多大的pv,可能需要事先设定好,pvc才能适配